# regio it

## VoteManager-Apps

#### 1. Erste Schritte

Beim ersten Start der App ist die Auswahl eines Termins und eines Ortes erforderlich. Hierbei kann entweder erst ein Termin ausgewählt werden, worauf die App verfügbaren Orte anbietet, oder es wird erst der Ort ausgewählt, worauf die App entsprechende Termine anbietet. Die Auswahl lässt sich jederzeit ändern.

#### 2. App-Navigation

Mit einem Klick auf das Menüsymbol am unteren rechten Bildschirmrand, öffnet sich das App-Navigationsmenü. Hier befinden sich die Punkte:

- Termin ändern
- Ort ändern
- Mein Wahllokal
- Ergebnis teilen
- Favoriten verwalten
- Einstellungen anpassen

Unter "Termin ändern" oder "Ort ändern" lassen sich entsprechende Änderungen durchführen.

Um das persönliche Wahllokal ausfindig zu machen, ist es möglich unter "**Mein Wahllokal**" den Wohnort und den Straßennamen anzugeben. Die App ermittelt im Anschluss den Stimmbezirk und zeigt Namen und Adresse des Wahllokals an. Mit einem Klick auf "**Navigation starten**" lässt sich eine Navigation vom aktuellen Standort bis zum ermittelten Wahllokal durchführen.

Mit einem Klick auf "**Ergebnis teilen**" kann ein Link zur aktuellen Ergebnisseite über Twitter, Facebook, SMS, E-Mail, etc. versandt werden.

Die Favoritenliste lässt sich über "**Favoriten verwalten**" aufrufen. Hier können Favoriten geöffnet oder gelöscht werden. Hinzufügen lassen sich Favoriten über das Stern-Symbol am unteren Bildschirmrand, links neben der Navigation.

Unter "**Einstellungen verwalten**" werden mit "**Einstellungen zurücksetzen**" sämtliche Einstellungen auf den Werkszustand zurückgesetzt. Anschließend gelangt man zu dem "Erste Schritte"-Bildschirm.

Unter "Einstellungen verwalten" gibt es Schaltflächen, die zur **Herstellerseite** und zum **Impressum** führen.

#### 3. Ergebnispräsentationen

Bei ausgewähltem Ort und Termin erscheint die Behördenstartseite.

Mit dem nach unten gerichteten Pfeil, am oberen rechten Bildschirmrand, lässt sich ein Dropdownmenü öffnen, welches eine Auswahl von Ergebnisseiten bietet. Die Ergebnisseiten sind - je nach Wahlart - in Erststimmen und Zweitstimmen unterteilt.

Mit einem Klick auf das Haus-Icon am oberen linken Bildschirmrand geht es zurück zur Behördenstartseite.

### Zu den Apps:

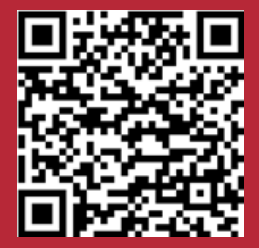

Android

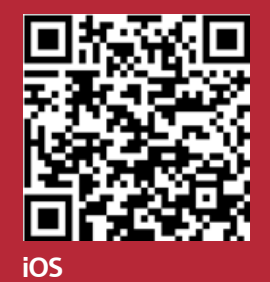